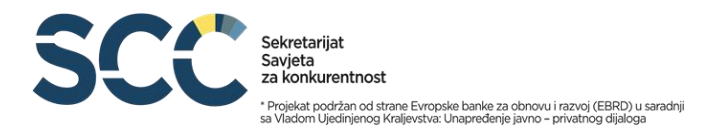

## UPUTSTVO ZA PRETRAGU REGISTRA

Pretraga Registra nameta pokreće se klikom na dugme "Pretraga", čime se otvara prozor koji daje opciju za pretragu baze nameta i pretragu baze licenci.

## Pretraga baze nameta

Ulaskom na pretragu baze nameta otvara se prozor na kome su vidljive 3 cifre:

- Broj nameta u bazi, koji je na primjer 2.031, označava ukupan broj nameta sa statusom "Važeći" koji se nalazi u bazi<sup>1</sup>.
- Broj razvrstanih nameta, kojih je na primjer 26.431, označava ukupan broj razvrstanih nameta sa statusom "Važeći" koji se nalazi u bazi<sup>2</sup>. Ovaj broj je znatno veći od prethodnog jer računa namete koji su razvrstani u zavisnosti od različitih kriterijuma kao što su: opštine u kojoj se primjenjuju, gradske zone, različite količine određenog materijala, veličine bilborda i slično. Na taj način, jedan namet može biti razvrstan i na više desetina razvrstanih nameta, što je razlog zbog kojeg je u bazi veliki broj pod ovom stavkom.
- Propisi u kojima su definisani osnov ili iznos nameta, na primjer 565, označava ukupan broj propisa iz kojih su unijeti podaci u bazu Registra nameta<sup>3</sup>. Propisi su podijeljeni u 2 kategorije:
  - Propisi koji definišu namet (najčešće zakon)
  - Propisi kojima se definiše iznos nameta (najčešće podzakonski akt koji je donešen na osnovu propisa kojim je definisan namet, ali može da bude isti propis kojim je propisan i osnov za donošenje).

<sup>&</sup>lt;sup>1</sup> Kada se nameti broje po "Nazivu", broji se koliko ima različitih naziva nameta u statusu "Važeći, aktivan". odnosno, 2 nameta koji imaju isti naziv su izbrojana jednom

<sup>&</sup>lt;sup>2</sup> Kada se nameti broje po "Razvrstanom nazivu" broji se ukupan broj nameta koji imaju status "Važeći aktivan", odnosno 2 nameta sa istim razvrstanim nazivom se broje kao dva.

<sup>&</sup>lt;sup>3</sup> Kada se broje propisi, broje se samo aktivni, to jest oni koji su vezani za namete koji su u statusu "Važeći aktivan"

| SCC                                            | Sekretarijat<br>Savjeta<br>za konkurentnost<br>* Projekat podržan od strane Evropske banke za obnovu i raz<br>sa Vladom Ujedinjenog Kraljevstva: Unapređenje javno - priva | voj (EBRD) u saradnji<br>titnog dijaloga                             |                                              |                                                                        |                                             |
|------------------------------------------------|----------------------------------------------------------------------------------------------------|----------------------------------------------------------------------|----------------------------------------------|------------------------------------------------------------------------|---------------------------------------------|
| Crna Gr                                        | o r a <u>Crna Gara</u><br>nskog razvoja Ministarstvo finansija i socijalnog staranja                                                                                       | POČETNA                                                              | PRETRAGA L                                   | IPUTSTVO PRIJAVI SE                                                    | - ĺ                                         |
| U cilju unapređenja re<br>svaki namet pojedina | egistra, omogućeno je postavljanje k<br>ačno, uz neophodnu registraciju i pri<br>komentari se mogu dati slanje                                                             | omentara. U slučaju<br>javu korisnika. U sluč<br>em mail-a na kontak | kada je nam<br>čajevima kad<br>t adresu scci | iet već u registru, komer<br>a namet, koji postoji u p<br>@scc.org.me. | ntari se upisuju za<br>ıraksi, nije u bazi, |
| Pretraga re                                    | egistra se vrši po svim atributima koj                                                                                                    | i postoje u bazi. Za je                                              | edan atribut j                               | ie moguće izabrati više                                                | opcija.                                     |
| NAMETI                                         | CE                                                                                                    |                                                                      |                                              |                                                                        |                                             |
| Pretraga reg                                   | gistra nameta                                                                                                    |                                                                      |                                              | Broj nameta u Re<br>Broj razvrstanih nameta u Reg                      | gistru: 2279<br>istru: 27626                |

**Pretraga baze nameta se vrši po atributima**. Dovoljno je da se izabere jedan atribut, ali može istovremeno i više njih, ukoliko je potrebno da se pretraga "suzi". U nastavku je spisak atributa koji se nalaze u bazi i po kojima se može vršiti pretraga (18).

| Naziv atributa               | Opis atributa                                                                               |
|------------------------------|---------------------------------------------------------------------------------------------|
| Naziv                        | Grupisani naziv nameta                                                                      |
| Naziv na engleskom           | Grupisani naziv nameta na engleskom jeziku                                                  |
| Razvrstani naziv             | Razvrstani naziv nameta                                                                     |
| Primjena                     | Teritorija na kojoj se primjenjuje propis, odnosno razvrstani namet                         |
| Vrsta nameta                 | Vrsta nameta                                                                                |
| Propis nameta                | Zakonski akt kojim je data osnova za namet. Naziv propisa, SL broj i član ili tarifni broj. |
| Propis iznosa nameta         | Zakonski akt kojim je propisan iznos nameta. Naziv propisa, SL broj i član ili tarifni broj |
| Klasifikacija propisa nivo 1 | Oblast privredne djelatnosti nivo 1                                                         |
| Klasifikacija propisa nivo 2 | Oblast privredne djelatnosti nivo 2                                                         |
| Datum početka primjene       | Datum od kada važi propis, to jest od kada namet počinje da se plaća                        |
| Iznos nameta                 | Iznos nameta definisan propisom                                                             |
| Osnovica                     | Osnovica za naplatu, npr: m2, bilbord, komad stvarni trošak usluge, po broju strana         |
| Žiro-račun                   | Račun za uplatu primaoca                                                                    |
| Način plaćanja               | Način plaćanja nameta                                                                       |
| Kada se plaća                | Trenutak kada se vrši uplata                                                                |
| Periodičnost plaćanja        | Periodičnost plaćanja nameta                                                                |
| Institucija                  | Institucija kojoj se plaća namet / primalac                                                 |
| Obveznik plaćanja            | Obveznik plaćanja (fizičko lice, pravno lice)                                               |

Pretraga se vrši unošenjem riječi za pretragu i klikom na dugme "Pokreni pretragu".

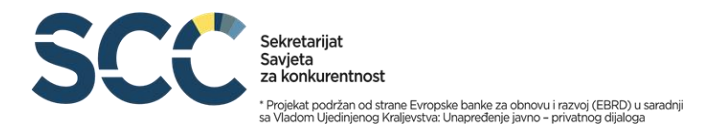

**Za tekstualne atribute** (Naziv, Naziv na engleskom, Razvrstani naziv, Propis nameta, Propis iznosa nameta, Datum početka primjene, Iznos nameta, Žiro-račun, Institucija i Obveznik plaćanja) kriterijum za pretragu se unosi u odgovarajuće tekstualno polje. Na primjer, ako korisnik u polje označeno sa "Naziv" unese samo jednu riječ, biće izlistani svi nameti koji u svom nazivu imaju tu riječ.

| Klasifikacija propisa nivo 1 |
|------------------------------|
| Klasifikacija propisa nivo 1 |
|                              |
| ~                            |
| Žiro-račun                   |
|                              |
|                              |
| Žiro-račun                   |

Ukoliko se pretraga vrši **po atributu koji unaprijed ima definisane vrijednosti** ("Primjena", "Vrsta", "Kategorizacija propisa nivo 1", "Kategorizacija propisa nivo 2", "Način plaćanja", "Kada se plaća", "Periodičnost plaćanja"), pretraga se vrši odabirom jedne ili više vrijednosti toga atributa.

Atribut "Primjena" označava opštinu u kojoj se namet primjenjuje, ima 26 vrijednosti i pretragom se može izabrati jedna, više ili sve vrijednosti. Atribut "Vrsta nameta" ima 19 vrijednosti.

|     | Prim         | ijena         |    | Vrs                         | sta   |                             |
|-----|--------------|---------------|----|-----------------------------|-------|-----------------------------|
| 1.  | Crna Gora    | 14. Mojkovac  | 1. | Akcize                      | 10. 1 | Takse izletničke            |
| 2.  | Andrijevica  | 15. Nikšić    | 2. | Carina                      | 11. 1 | Takse komunalne             |
| 3.  | Bar          | 16. Petnjica  | 3. | Kazne novčane               | 12. 1 | Takse ostale                |
| 4.  | Berane       | 17. Plav      | 4. | Naknada                     | 13. 1 | Takse lučke                 |
| 5.  | Bijelo Polje | 18. Pljevlja  | 5. | Ostalo                      | 14. 1 | Takse posebne               |
| 6.  | Budva        | 19. Plužine   | 6. | Porezi, prirezi i doprinosi | 15. T | Takse sudske                |
| 7.  | Cetinje      | 20. Podgorica | 7. | Takse administrativne       | 16. 1 | Takse turističke            |
| 8.  | Danilovgrad  | 21. Rožaje    | 8. | Takse boravišne             | 17. 1 | Takse turističkog doprinosa |
| 9.  | Gusinje      | 22. Šavnik    | 9. | Takse boravišne nautičke    | 18. 1 | Takse ugostiteljske         |
| 10. | Golubovci    | 23. Tivat     |    |                             |       |                             |
| 11. | Herceg Novi  | 24. Tuzi      |    |                             |       |                             |
| 12. | Kolašin      | 25. Ulcinj    |    |                             |       |                             |
| 13. | Kotor        | 26. Žabljak   |    |                             |       |                             |

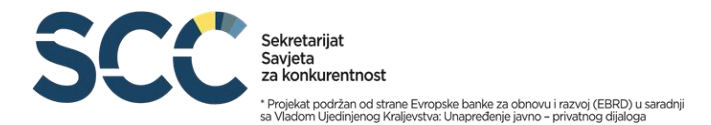

Atribut "Klasifikacija propisa nivo 1" i "Klasifikacija propisa 2" su vezani za propis nameta, to jest označavaju oblast primjene propisa nameta. Međusobno su uvezani su i nivo 2 je podoblast nivoa 1, tako da je potrebno najprije izabrati nivo 1, a ukoliko je potrebno i nivo 2. Nivo 2 ne može biti nezavisno izabran. "Klasifikacija propisa nivo 1" ima 24 vrijednosti, dok "Klasifikacija propisa nivo 2" ima 193 vrijednosti.

| Klasifika | cija propisa nivo 1                                |
|-----------|----------------------------------------------------|
| 1.        | Državno uređenje                                   |
| 2.        | Državna uprava                                     |
| 3.        | Odbrana i bezbjednost, vojska                      |
| 4.        | Unutrašnji poslovi                                 |
| 5.        | Udruženja i druge organizacije                     |
| 6.        | Pravosuđe                                          |
| 7.        | Javni prihodi                                      |
| 8.        | Banke i finansijsko poslovanje                     |
| 9.        | Svojinski, obligacioni, porodični i bračni odnosi  |
| 10.       | Katastar nepokretnosti i povraćaj zemljišta        |
| 11.       | Radni odnosi, zapošljavanje i penzijsko osiguranje |
| 12.       | Nauka, tehnologija i razvoj                        |
| 13.       | Opšti privredni propisi                            |
| 14.       | Dobra od opšteg interesa                           |
| 15.       | Životna sredina                                    |
| 16.       | Javne nabavke, trgovina, turizam i ugostiteljstvo  |
| 17.       | Građevinarstvo, i komunalno-stambene delatnosti    |
| 18.       | Poljoprivreda                                      |
| 19.       | Stočarstvo, šumarstvo, lov i ribolov               |
| 20.       | Saobraćaj i komunikacije                           |
| 21.       | Obrazovanje i vaspitanje                           |
| 22.       | Kultura i sport                                    |
| 23.       | Zdravstvena, socijalna i boračka zaštita           |
| 24.       | Međunarodni ugovori                                |

Atribut "Periodičnost" označava koliko se često naplaćuje određeni namet i ima 9 vrijednosti. Atribut "Način plaćanja" opisuje način na koji se može izvršiti uplata nameta i ima 4 vrijednosti, dok atribut "Kada se plaća" označava vrijeme kada se namet plaća u odnosu na uslugu koju korisnik dobija njegovim plaćanjem i ima 3 vrijednosti.

| Period | icnost       | Način plaćanja                               | Kada se plaća namet |
|--------|--------------|----------------------------------------------|---------------------|
| 1.     | Dnevno       |                                              |                     |
| 2.     | Nedeljno     |                                              |                     |
| 3.     | Mjesečno     | 1. Uplatnica u banci ili pošti uz obavezu    | 1. Podnošenjem      |
| 4.     | Kvartalno    | donošenja dokaza o uplati                    | podneska            |
| 5.     | Sezonski     | 2. Elektronski uz obavezu donošenja dokaza o | 2. Po utvrđivanju   |
| 6.     | Polugodišnje | uplati iz banke                              | visine nameta       |
| 7.     | Godišnje     | 3. Elektronski bez obaveze donošenja dokaza  | 3. Ostalo           |
| 8.     | Jednokratno  |                                              |                     |
| 9.     | Ostalo       |                                              |                     |

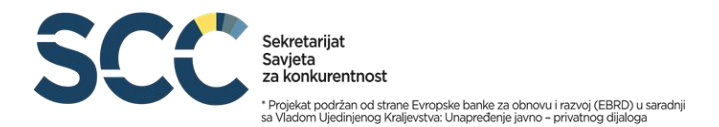

Export podataka u excel

Nakon uspješno izvršene pretrage, u tabeli se prikazuju nameti koji su rezultat pretrage. Radi preglednosti, izvršeno je straničenje tabele. Stranicama se pristupa putem linkova. Korisnik je u mogućnosti da eksportuje rezultate pretrage u excel putem ikonice.

٠

| Ministarstvo eko | nomskog razvoja <i>Ministarstvo fin</i> | ansija i socijalnog staranja                                           | PO                                                                                     | CEINA PREIRAGA                         | UPUISIVO (PR     | IJAVI SE  |               |
|------------------|-----------------------------------------|------------------------------------------------------------------------|----------------------------------------------------------------------------------------|----------------------------------------|------------------|-----------|---------------|
|                  |                                         |                                                                        |                                                                                        |                                        |                  |           | ×≞            |
| Detaljnije       | Šifra nameta                            | Naziv                                                                  | Naziv na<br>engleskom                                                                  | Razvrstani naziv                       | Unijeti komentar | Primjena  | Vrsta         |
| ÷Ξ               | 1                                       | Taksa za zahtjev,<br>molbu i predlog,<br>prijavu i drugi<br>podnesak   | Fee for request,<br>appeal and proposal,<br>application and<br>other writs             | Taksa za zahtjev,<br>molbu i predlog,  | •                | Crna Gora | Takse<br>admi |
| <b>€</b>         | 2                                       | Taksa za žalbe protiv<br>akata koja donose<br>organi lokalne<br>uprave | Fee for complaint<br>against the acts<br>adopted by local<br>self-government<br>bodies | Taksa za žalbe protiv<br>rješenja koje |                  | Crna Gora | Takse<br>admi |
| =                | 3                                       | Taksa za opomenu<br>kojom se obveznik<br>poziva da plati taksu         | Fee for warning<br>notice informing a<br>tax payer to pay the<br>Fee                   | Taksa za opomenu<br>kojom se obveznik  |                  | Crna Gora | Takse<br>admi |
| ÷Ξ               | 4                                       | Taksa za sva rješenja                                                  | Fee for all decisions<br>adopted by the                                                | Taksa za sva rješenja                  |                  | Crna Gora | Takse         |

Eksportom se dobija excel sa kolonama koje označavaju pojedine atribute. Pored 17 atributa po kojima se može vršiti pretraga baze registra, ovdje su vidljiva još 3: Šifra nameta, Osnovica / mjera naplate i Izuzeci.

| A            |                                         | c                                       | D                                                                                                    |
|--------------|-----------------------------------------|-----------------------------------------|----------------------------------------------------------------------------------------------------|
| Šifra nameta | Naziv                                   | Naziv na engleskom                      | Razvrstani naziv                                                                                                 |
|              | 925 Taksa za zahtjev, molbu, predlog    | , Fee for request, appeal, proposal     | Taksa za zahtjev, molbu, predlog, prijavu i drugi podnesak, ako ovom odlukom nije drugačije propisano, Bar       |
|              | 926 Taksa za žalbe protiv akata (rješe  | r Fee for complaints against the do     | Taksa za žalbe protiv akata (rješenja) koje donose organi lokalne uprave i službe, ako ovom odlukom nije drug    |
|              | 927 Taksa za opomenu kojom se obv       | e Fee for warning notice informing      | Taksa za opomenu kojom se obveznik poziva da plati taksu, Bar                                                    |
|              | 928 Taksa za sva rješenja organa loka   | It Fee for all the decision of local go | Taksa za sva rješenja organa lokalne uprave za koja nije propisana posebna taksa, Bar                            |
|              | 929 Taksa za žalbu protiv rješenja lok  | a Fee for appeal against the decisio    | Taksa za žalbu protiv rješenja lokalnog poreskog organa donijetog u poreskom postupku                            |
|              | 930 Taksa za poreske akte koje lokalr   | ni Fee for tax documents which the      | Taksa za poreske akte koje lokalni poreski organ donosi u poreskom postupku, Bar                                 |
|              | 931 Taksa na uložene vanredne pravi     | n Fee for submitted extraordinary I     | Taksa na uložene vanredne pravne ljekove, Bar                                                                    |
|              | 932 Taksa za uvjerenja koja izdaju org  | gi Fees for certificates issued by the  | Taksa za uvjerenja koja izdaju organi lokalne uprave, ako ovom odlukom nije drugačije propisano, Bar             |
|              | 933 Taksa za izvode iz javnih evidenc   | ij Fee for excerpts from public reco    | Taksa za izvode iz javnih evidencija koje vode organi lokalne uprave i službe opštine, osim za izvode iz Tarifno |
|              | 934 Taksa za ovjeru potpisa, prepisa,   | a Fee for certifying signature, trans   | Taksa za ovjeru potpisa, prepisa, autentičnosti rukopisa i fotokopija (od svakog polutabaka originala), Bar      |
|              | 935 Taksa za ovjeru prevoda             | Fee for translation certification       | Taksa za ovjeru prevoda, Bar                                                                                     |
|              | 936 Taksa za prepisivanje službenih a   | a Fee for rewriting official docume     | Taksa za prepisivanje službenih akata koje se vrši kod organa lokalne uprave i službe opštine                    |
|              | 937 Taksa za prepisivanje akata ili dri | Fee for transcription acts or other     | Taksa za prepisivanje akata ili drugih dokumenata na stranom jeziku od polutabaka originala                      |
|              | 938 Taksa za ovjeru ugovora             | Fee for contract certification          | Taksa za ovjeru ugovora, Bar                                                                                     |
|              | 939 Taksa za ovjeru punomoćja, sagla    | as Fee for certifying PoA, consents,    | Taksa za ovjeru punomoćja, saglasnosti, ličnih izjava i slično                                                   |
|              | 940 Taksa za izvod iz matičnog registr  | Fee for marriage certificate excer      | Taksa za izvod iz matičnog registra vjenčanih, Bar                                                               |
|              | 941 Taksa za izvod iz matične knjige v  | y Fee for marriage certificate for ab   | Taksa za izvod iz matične knjige vjenčanih namijenjenih inostranstvu (internacionalni izvod), Bar                |
|              | 942 Taksa za naknadni upis iz inostra   | n Fee for subsequent entry from ab      | Taksa za naknadni upis iz inostranstva u matični registar vjenčanih po zahtjevu                                  |
|              | 943 Taksa za spise i radnje u postupk   | u Fee for documents and actions fo      | (Taksa za spise i radnje u postupku sklapanja braka u službenim prostorijama u toku radnog vremena               |
|              | 944 Taksa za spise i radnje u postupk   | u Fee for documents and actions fo      | Taksa za spise i radnje u postupku sklapanja braka u službenim prostorijama van radnog vremena                   |
|              | 945 Taksa za spise i radnje u postupk   | u Fee for documents and actions in      | Taksa za spise i radnje u postupku sklapanja braka van službenih prostorija                                      |
|              | 946 Taksa za zahtjev za izdavanje uslo  | Fee for request to be issued requ       | Taksa za zahtjev za izdavanje uslova za postavljanje odnosno građenje pomoćnog objekta                           |
|              | 947 Taksa za riešenie kojim se odobr    | a Fee for the decision approving th     | (Taksa za rješenje kojim se odobrava izgradnja pomoćnog objekta (garaže, ostave, ograde i sl.), Bar              |

Nazivi pojedinih atributa su dugački pa je u tabeli dat skraćeni prikaz naziva. Prelaskom miša preko takvih atributa otvara se *"tooltip"* sa punim nazivom atributa.

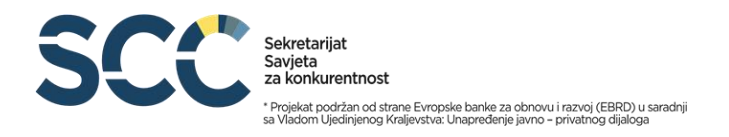

|            |              |                                                                                            |                                                                                                    |                                                                        |                          |                                 | × III         |
|------------|--------------|--------------------------------------------------------------------------------------------|----------------------------------------------------------------------------------------------------|------------------------------------------------------------------------|--------------------------|---------------------------------|---------------|
| Detaljnije | Šifra nameta | Naziv                                                                                      | Naziv na<br>engleskom                                                                              | Razvrstani naziv                                                       | Unijeti komentar         | Primjena                        | Vrst:         |
| +=         | 1            | Taksa za zahtjev,<br>molbu i predlog,<br>prijavu i drugi<br>podnesak                       | Fee for request,<br>appeal and proposal,<br>application and<br>other writs                         | Taksa za zahtjev,<br>molbu i predlog,                                  | •                        | Crna Gora                       | Takse<br>admi |
|            | 2            | Taksa za žalbe p<br>Taksa za zarbe protiv<br>akata koja donose<br>organi lokalne<br>uprave | rotiv rješenja koje donose or<br>against the acts<br>adopted by local<br>self-government<br>bodies | rgani iz člana 1 ovog zakona<br>Taksa za žalbe protiv<br>rješenja koje | ako ovim zakonom nije di | rugačije propisano<br>Crna Gora | Takse<br>admi |
| →Ξ         | 3            | Taksa za opomenu<br>kojom se obveznik<br>poziva da plati taksu                             | Fee for warning<br>notice informing a<br>tax payer to pay the<br>Fee                               | Taksa za opomenu<br>kojom se obveznik                                  |                          | Crna Gora                       | Takse<br>admi |
| + <b>Ξ</b> | 4            | Taksa za sva rješenja                                                                      | Fee<br>Fee for all decisions<br>adopted by the                                                     | Taksa za sva rješenja                                                  |                          | Crna Gora                       | Tal           |

Klikom na strelicu u koloni "Detaljnije" dobija se detaljan prikaz svih atributa za izabrani namet.

| Pregledajte p                                                                                                    | oodatke o nametu                                                                        |
|----------------------------------------------------------------------------------------------------|-----------------------------------------------------------------------------------------|
| Šifra nameta"                                                                                                    | Iznos nameta"                                                                           |
| 1                                                                                                    | 2,00 €;                                                                                 |
| Naziv*<br>Takes za zabtiou malbu i prodlog, prijavu i drugi podposak                                                           | Periodičnost plaćanja                                                                   |
| ansa za zangev, molou i predieg, prijavu i drugi podnesak                                                                      | Jednokratno                                                                             |
| Razvrstani naziv*<br>Taksa za zahtjev, molbu i predlog, prijavu i drugi podnesak, ako ovim<br>zakonom nije drugačije propisano | Naziv na engleskom<br>Fee for request, appeal and proposal, application and other writs |
| Disting                                                                                                    | Obyeznik plaćanja                                                                       |

## Postavljanje komentara

Postavljanje komentara za konkretan namet vrši se klikom na ikonicu u koloni "Unijeti komentar".

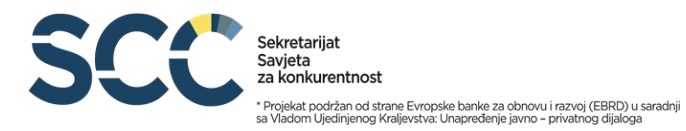

| <u>Crna</u><br>Ministarstvo eko | <u>Gora</u><br>nomskog razvoja <i>Ministarstvo fin</i> | Crna Gora<br><br>nansija i socijalnog staranja                         | PO                                                                                     | ČETNA PRETRAGA                         |                  | IJAVI SE  | V             |
|---------------------------------|--------------------------------------------------------|------------------------------------------------------------------------|----------------------------------------------------------------------------------------|----------------------------------------|------------------|-----------|---------------|
|                                 |                                                        |                                                                        |                                                                                        |                                        |                  |           | <b>∆</b> ≞    |
| Detaljnije                      | Šifra nameta                                           | Naziv                                                                  | Naziv na<br>engleskom                                                                  | Razvrstani naziv                       | Unijeti komentar | Primjena  | Vrsta         |
| <b>→</b> Ξ                      | 1                                                      | Taksa za zahtjev,<br>molbu i predlog,<br>prijavu i drugi<br>podnesak   | Fee for request,<br>appeal and proposal,<br>application and<br>other writs             | Taksa za zahtjev,<br>molbu i predlog,  | •                | Crna Gora | Takse<br>admi |
| E+                              | 2                                                      | Taksa za žalbe protiv<br>akata koja donose<br>organi lokalne<br>uprave | Fee for complaint<br>against the acts<br>adopted by local<br>self-government<br>bodies | Taksa za žalbe protiv<br>rješenja koje |                  | Crna Gora | Takse<br>admi |
|                                 | 3                                                      | Taksa za opomenu<br>kojom se obveznik<br>poziva da plati taksu         | Fee for warning<br>notice informing a<br>tax payer to pay the<br>Fee                   | Taksa za opomenu<br>kojom se obveznik  |                  | Crna Gora | Takse<br>admi |
|                                 |                                                        | Taksa za sva rješenja                                                  | Fee for all decisions                                                                  | Taksa za sva rješenja                  |                  | 6 6       | Takse         |

Kako bi korisnik mogao da postavi komentar na namet, prvo se mora prijaviti unošenjem korisničkog imena i lozinke.

| Ministarstvo ekonomskog razvoja Ministarstvo fir | ansija i socijalnog staranja                   |                                                                                                 |
|--------------------------------------------------|------------------------------------------------|-------------------------------------------------------------------------------------------------|
|                                                  | Registar nameta<br>Prijava                     |                                                                                                 |
| 5TO RCL 1%                                       | Korisničko ime                                 | Investment<br>Veise end                                                                         |
|                                                  | Lozinka<br>PRIJAVI SE                          | 446 211 467 459<br>468 522 1 005 037<br>491 948 1 620 915<br>516 545 2 324 149<br>442 372 4 027 |
|                                                  | Nemate nalog? Registracija                     | at monthly 5063675                                                                              |
|                                                  | Zaboravili ste šifru? Pošalji na e-mail adresu |                                                                                                 |

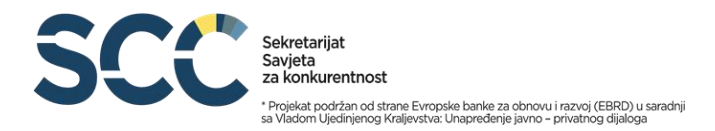

Ukoliko se prijavljuje prvi put, korisnik treba najprije da se registruje unošenjem podataka u 4 obavezna polja.

٠

|  | Crna Gora<br>Ministarstvo ekonomskog razvoja <i>Ministarstvo J</i> | Crna Gora<br>finansija i socijalnog staranja |                    | POČETNA | - |
|--|--------------------------------------------------------------------|----------------------------------------------|--------------------|---------|---|
|  | lme*                                                               |                                              |                    |         |   |
|  | Prezime*                                                           |                                              | Lozinka*           |         |   |
|  | E-mail                                                             |                                              | Lozinka (potvrda)* |         |   |
|  | Sektor                                                             | ~                                            |                    |         |   |
|  |                                                                    | REGIS                                        | TRUJ SE            |         | > |
|  |                                                                    | lmate na                                     | log? Prijava       |         |   |

Ukoliko korisnik želi da ostavi komentar ili postavi pitanje koje nije direktno vezano za konkretan namet, već na Registar uopšteno, to može uraditi slanjem mejla na <u>scc@scc.org.me</u>.

## Pretraga baze licenci

Pretraga nameta po licencama se vrši tako što se nakon ulaska na pretragu Registra, izabere pretraga licenci.

| Ministar          | Crna Gora<br>stvo ekonomskog razvoja <i>Ministan</i> | Crna Gora<br>rstvo finansija i socijalnog staranja     | POČETNA                                     | PRETRAGA                    | UPUTSTVO PRIJAVI SE                   | )                          |
|-------------------|------------------------------------------------------|--------------------------------------------------------|---------------------------------------------|-----------------------------|---------------------------------------|----------------------------|
| Postoji "direktni | " namet, koji je vez                                 | zan isključivo za određer<br>veže za pribavljanje potr | nu licencu i "indirekt<br>ebne dokumentacij | ni" namet k<br>e za dobijar | xoji se može naći koc<br>nje licence. | I više licenci i obično se |
| NAMETI            | ucence<br>ga licenci                                 |                                                        |                                             |                             |                                       |                            |
| Nazīv             | -                                                    | Q POKRENI PRETRAC                                      | su                                          |                             |                                       | -                          |
|                   |                                                      |                                                        |                                             |                             |                                       | ×                          |

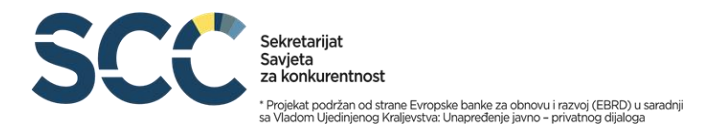

Pretraga se vrši unošenjem naziva ili dijela naziva licence. Rezultat pretrage je spisak nameta koje je potrebno platiti da bi se dobila licenca. Postoji "direktni" namet, koji je vezan isključivo za određenu licencu i "indirektni" namet koji se može naći kod više licenci i obično se veže za pribavljanje potrebne dokumentacije za dobijanje licence. Nazivi pojedinih nameta u tabeli koja se dobija pretragom su dugački pa je u tabeli dat skraćeni prikaz naziva. Prelaskom miša preko takvih atributa otvara se "tooltip" sa punim nazivom.

| ·                                                                                                    |                                                                                                    |                                             |                                           |                                           |                                           |                  |       |
|----------------------------------------------------------------------------------------------------|----------------------------------------------------------------------------------------------------|---------------------------------------------|-------------------------------------------|-------------------------------------------|-------------------------------------------|------------------|-------|
|                                                                                                    | Naziv licence na                                                                                               |                                             | Direktni namet br.                        | Direktni namet br.                        | Direktni namet br.                        | Indirektni namet | XII   |
| Naziv licence                                                                                                    | engleskom                                                                                                    | Link e-licence                              | 1                                         | 2                                         | 3                                         | br. 1            | br. 2 |
| Odobrenje za<br>emitovanje<br>posredstvom<br>frekvencija za<br>analognu ili<br>digitalnu zemaljsku<br>radio-difuziju | Approval for<br>broadcast using the<br>frequencies for<br>analogue or digital<br>land-based radio<br>broadcast | Portal eUprave<br>Crne Gore<br>(euprava.me) | Naknada za<br>razmatranje prijave<br>na j | Jednokratna<br>naknada za<br>registraciju | Godišnja naknada<br>za emitovanje         |                  |       |
| Odobrenje za<br>pružanje AVM<br>usluga na zahtjev<br>posredstvom<br>elektronske<br>komunikacione                     | Approval for<br>provision of AVM<br>services upon the<br>request without<br>using radio                        | Portal eUprave<br>Crne Gore<br>(euprava.me) | Jednokratna<br>naknada za<br>razmatranje  | Jednokratna<br>naknada za<br>registraciju | Godišnja naknada<br>za pružanje AVM<br>us |                  |       |

Kako bi korisnik dobio informaciju o iznosu nameta koji treba da plati da dobije licencu, klikom na naziv nameta otvara se prozor koji daje sve opcije za određeni (grupisani) namet. Obzirom da namet može da ima više razvrstanih vrijednosti, potrebno je u novom prozoru izabrati onaj razvrstani namet koji odgovara korisniku (npr. ako se radi o licenci za izdavanje ljekova, treba izabrati tačan razvrstani namet u zavisnosti od vrste lijeka).